# คู่มือการบันทึกการลา ด้วยระบบ LIS-MIPE

เข้าไปที่เว็บไซต์หลักวิทยาลัย <u>http://www.bcnlp.ac.th</u> และคลิกที่เมนู LIS-MIPE ด้านล่าง

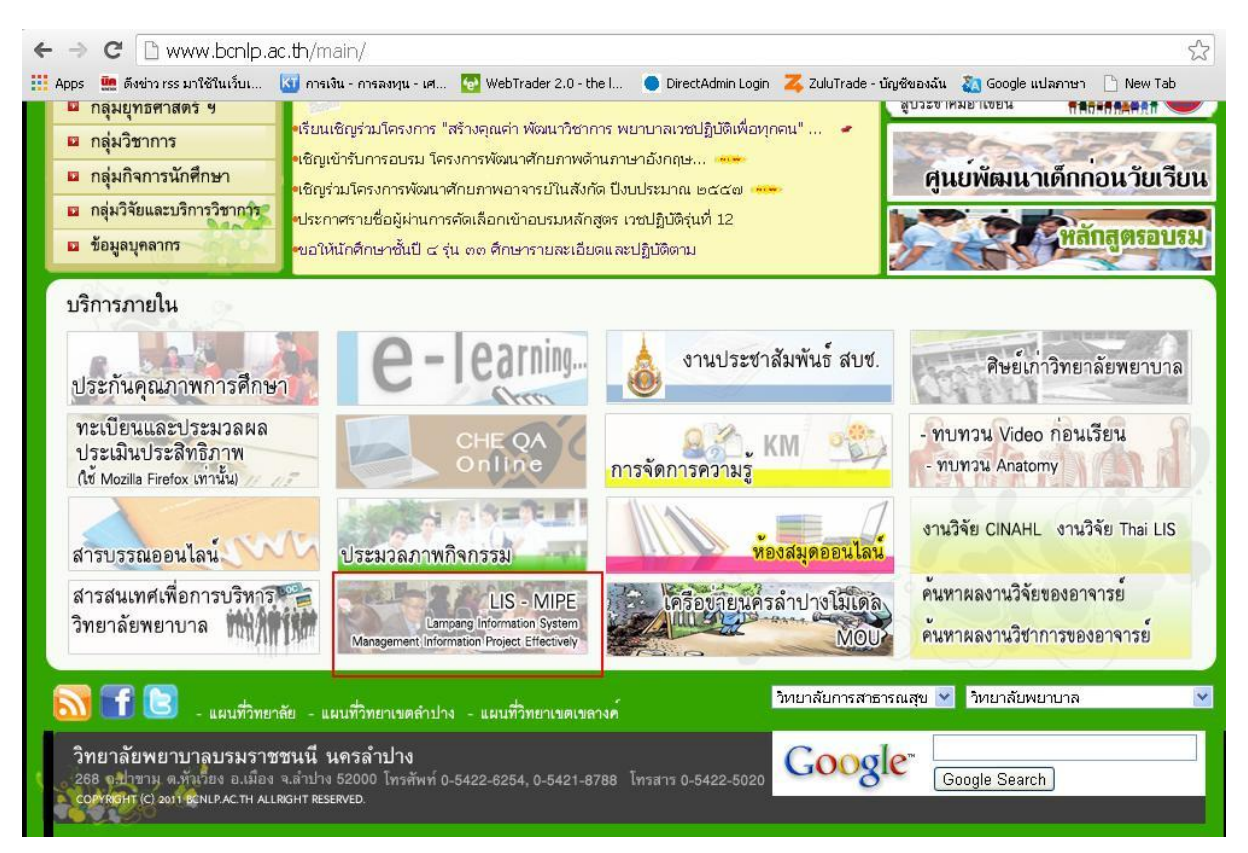

### เข้าสู่ระบบด้วย username และ password ของท่าน

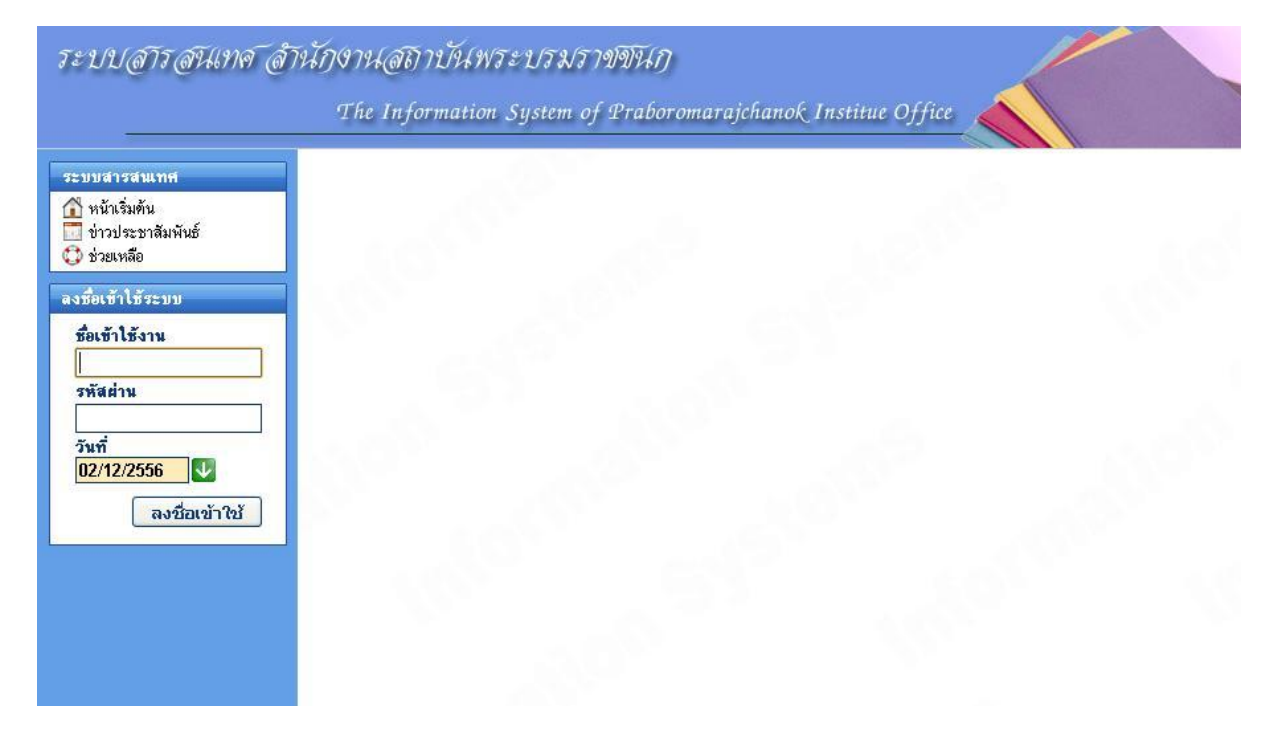

### หลังจากทำการLoginสำเร็จ ให้เลือกหัวข้อ ระบบบุคลากร – ผู้ใช้ทั่วไป

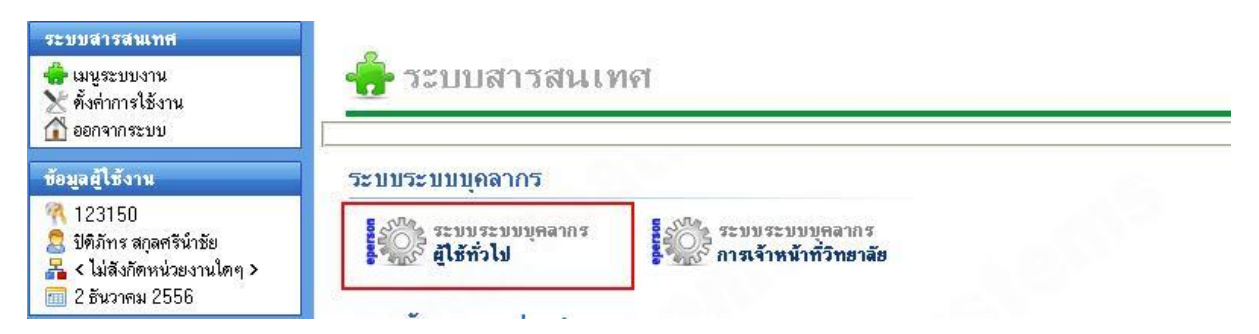

# ้จากนั้นจะปรากฏเมนูผู้ใช้ทั่วไปขึ้นมาทางด้านซ้าย ให้เลือกเมนูย่อย – ทำเรื่องการลา

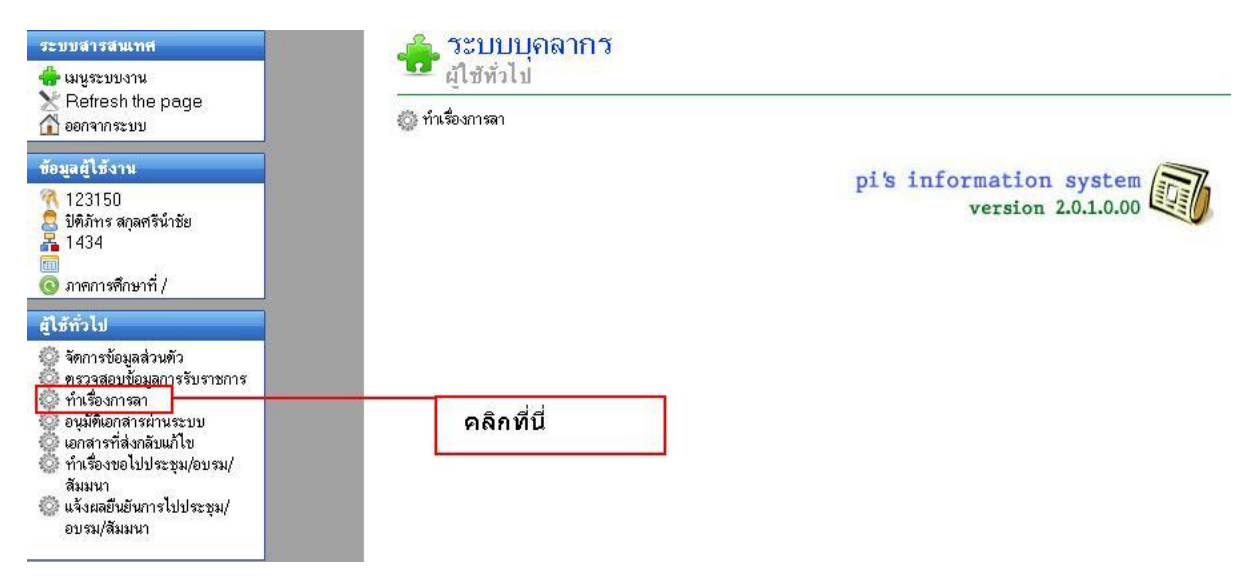

# เมื่อเข้าสู่ขัวข้อทำเรื่องการลา จะมีแบบฟอร์มบันทึกทั้งหมด 11 รายการ ให้เลือกประเภทการลาของท่าน

| ระบบสารสนเทศ                                                                                                    | 🚔 ระบบบุคลากร                                                                                                    |
|----------------------------------------------------------------------------------------------------|----------------------------------------------------------------------------------------------------|
| ╈ เมษูระบบงาน<br>🔀 Refresh the page<br>🟠 ออกจากระบบ                                                                                                    | 🚾 ผู้ใช้ทั่วไป<br>© ทำเรื่องการลา                                                                                                    |
| ข้อมูลผู้ใช้งาน                                                                                                    | 오 ใบลาประเภทท่างๆ                                                                                                    |
| <ul> <li>123150</li> <li>ปิดิภัทร สกุลศรีนำชัย</li> <li>1434</li> <li>จ ภาดการศึกษาที่ /</li> </ul>                                                                                                    | <ul> <li>ลาป่วย</li> <li>ลาคลอดบุทร</li> <li>ลากิจส่วนตัว</li> <li>ลากิจส่วนตัว</li> </ul>                                                                                                    |
| ผู้ใช้ทั่วไป                                                                                                    | <ul> <li>ดาหาเลยน</li> <li>อาจประเทศหรืออาไปประกอบเมื่ออีอย์</li> </ul>                                                                                                    |
| <ul> <li>จัดการข้อมูลส่วนตัว</li> <li>ดรวจสอบข้อมูลการรับราชการ</li> <li>ทำเรื่องการลา</li> <li>อนุมัติเอกสารผ่านระบบ</li> <li>เอกสารที่ส่งกลับแก้ไข</li> <li>ทำเรื่องขอไปประชุม/อบรม/<br/>สัมมนา</li> <li>แจ้งผลอืนยันการไปประชุม/<br/>อบรม/สัมมนา</li> </ul> | <ul> <li>ฉายับสมบาทรอสาเบบระกอบหองขอ</li> <li>ฉาเข้ารับการตรวจเลือกหรือเข้ารับการตรียมพล</li> <li>ฉาไปปฏิบัติงานในองค์การระหว่างประเทศ</li> <li>ฉาติดตามคู่สมรส</li> <li>ฉาไปสลิตผลงานวิชาการ</li> <li>ฉาไปสลิตม มิกอบรม ปฏิบัติการวิจัย หรือดูงาน</li> <li>ฉาไปสลิตม มิกอบรม ปฏิบัติการวิจัย หรือดูงาน</li> <li>ฉาไปช่วยภริยาที่คลอดบุตร</li> </ul> |
|                                                                                                    | ขอยกเลิกวันลา                                                                                                    |
|                                                                                                    | 💙 ตรวจสอบสถานะการอนุมัติการลา                                                                                                    |
|                                                                                                    | ค้นหาข้อมูลการลา (Smart Search)                                                                                                    |

### 1.ลาป่วย

### ให้กรอกข้อมูลตามจริง ดังภาพตัวอย่าง โดยสามารถเลือกวันที่ลาตั้งแต่วันไหนถึงวันไหน แล้ว กดปุ่มคำนวณวันลา ระบบจะคำนวณให้อัตโนมัติ

|                                                            |                            |                            | บันทึกข้อมูลก              | กรลาป่วย                 |                                                      |
|------------------------------------------------------------|----------------------------|----------------------------|----------------------------|--------------------------|------------------------------------------------------|
|                                                            |                            |                            |                            |                          | ( <b>เขียนที่)</b> วิทยาลัยพยาบาลบรมราชชนนี นครลำปาง |
|                                                            |                            |                            |                            |                          | วันที่ 2 💌 ธ.ค. 💌 2556 🋅                             |
| <b>เรือง</b> ขอลาป่วย<br><b>เรียน</b> ผู้อำนวยการ วิทยาลัย | ยพยาบาลบรมราชชนนี          | เนตรลำปาง                  |                            |                          |                                                      |
| ข้าพเจ้า นายปิติภัท                                        | ร สกุลศรีนำษัย ทำแห<br>-   | น่ง นักวิชาการคอมพิว<br>1. | –<br>เตอร์ สังกัดงานเทคโนโ | ไลยีสารสนเทศและฐานข้อมูล |                                                      |
| ขอลาบวย ชนตการลา ป <sub>F</sub><br>เนื่องจาก มีได้ส.งไ     | ାମି 🚩                      | <b>*</b>                   | A                          | c                        |                                                      |
| ตั้งแต่วันที่ 29 🗸 พ.ย.                                    | . 👽 2556 🇖 ถึ              | งวันที่ 29 👽 พ.ย           | . 💙 2556 🧰 🗖               | ครึ่งวัน 🖲 เช้า 🔿 บ่าย   |                                                      |
| มีกำหนด 1 วัน                                              | คำนวณวันลา                 |                            |                            |                          |                                                      |
| ข้าพเจ้าได้ลาป่วยครั้งสุดท้า                               | ยตั้งแต่วันที่ - ถึงวันที่ | - มีกำหนด - วัน            |                            |                          |                                                      |
| ในระหว่างการลาติดต่อข้าพ                                   | แจ้าได้ที่                 |                            |                            |                          |                                                      |
| 73/10 ถ.บุญวาทย์เ                                          | (ค่ายทหาร) ต.              | หัวเวียง อ.เมือง           | เล่าปาง จ.ลำปาง            |                          | หมายเลขโทรสัพท์                                      |
|                                                            |                            |                            |                            |                          | %*                                                   |
| สถิ <del>ติ</del> การลาในปังบประม                          | าณนี้                      |                            |                            |                          |                                                      |
| ประเภทการลา                                                | ลามาแล้ว                   | ลากรั้งนี้                 | รวมเป็น                    |                          |                                                      |
| ลาป่วย                                                     | (วันทำการ)                 | (วันทำการ)                 | (วันทำการ)                 |                          |                                                      |
|                                                            | 0                          | 1                          | 1                          |                          |                                                      |
| <mark>แนบใบรับรองแพทย์</mark><br>(ndf_doc_docxเท่านั้      | u                          |                            | Choose File N              | lo file chosen           | กรอกข้อมูลทุกช่องที่มีเครื่องหมาย *                  |

### หากมีใบรับรองแพทย์ให้เลือกแนบไฟล์ได้ โดยต้องเป็นไฟล์ PDF หรือ DOC

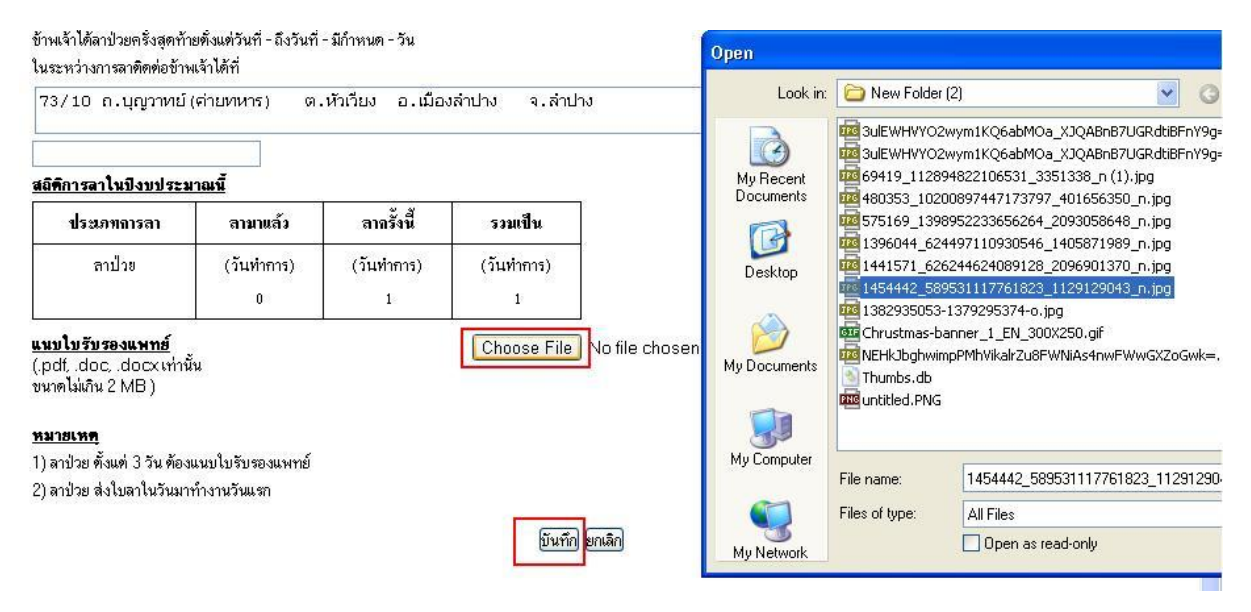

เมื่อกรอกข้อมูลครบถ้วนถูกต้องแล้ว ให้กดปุ่ม บันทึก เพื่อรอผู้บริหารอนุมัติต่อไป

# หลังจากกดบันทึก จะขึ้นแบบฟอร์มสำหรับให้เรา Print ออกมาได้ ดังภาพ

|                                             |                               | (Dain)                    | 1) of Intelda                           |                                                  |
|---------------------------------------------|-------------------------------|---------------------------|-----------------------------------------|--------------------------------------------------|
|                                             |                               |                           |                                         | (เขียนที่) วิทยาลัยพยาบาลบรมราชชนนี นครลำปาง<br> |
| z                                           |                               |                           |                                         | วันที่ 2 ฮันวาคม พ.ศ. 2556                       |
| มองขอลาปว<br>ผู้สู้บุ้ง                     | 18<br>200                     |                           |                                         | ал на на на на на на на на на на на на на        |
| จาขนดน)เร<br>*                              | ยน ผูอานวยก <sup>.</sup><br>* | าร วทยาลยพย               | าบาลบรมราชชน                            | เน นกรลาบาง                                      |
| ચામા<br>૨૫                                  | จา นายปตภท                    | รสกุลศรนาชย               | J ดาแหนงนกว                             | วชาการคอมพวเทอร<br>ะ                             |
| ะดบ เมระบุ                                  | ิลงกค งานเ                    | ทคเนเลยลาร<br>โว ป.       | /ลนเทคและฐานข                           | าอมูล                                            |
|                                             |                               | ▲ 10.18                   | J                                       |                                                  |
| เอลา                                        |                               | กจสวนต                    | 13                                      | เนื่องจาก ไม่สบาย                                |
| e a. a.                                     |                               | 📙 คลอดบุเ                 | ุกร                                     | 14                                               |
| เงแต่วันที่ 2!                              | 3 พฤศจิกายน                   | พ.ศ. 2556 เ               | ไงวันที่ 29 พฤศจี<br>¬                  | งิกายน พ.ศ. 2556 มีกำหนด 1 วัน                   |
| เาพเจ้าได้ลา                                | 🖌 ปวย 📘                       | <sub>เ</sub> กิจส่วนตัว L | _ คลอดบุทร คริ                          | งงสุดท้ายดึงแต่วินที่ -<br>                      |
| ึ่งวันที่ - มีกำ                            | าหนด - วัน                    | ในระหว่างกา               | รลาทิตต่อข้าพเจ้า                       | าได้ที                                           |
| '3/10 ຄ.ນຸຄູ                                | วาทย์(ด่ายทห                  | กร) ค.หัวเวีย             | ง อ.เมืองลำปาง จ                        | เล้าปาง หมายเลขโทรพัพท์                          |
|                                             |                               |                           |                                         | (ลงชื่อ)                                         |
|                                             |                               |                           |                                         | (นายปิติภัทร สกลศรีนำชัย)                        |
| เถิติการลาใน                                | ปึงบประมาณ                    | นี้                       |                                         | <u></u>                                          |
| 1                                           | ų                             | -<br>24                   | ಡು                                      | ดการแข็งเต้บังดังเข้กเชก                         |
| ประเภทลา                                    | ลามาแล้ว                      | ลาครงนั                   | รวมเป็น                                 | <u>113 INFU KADOLIDIEKO I</u>                    |
| ป้วย                                        | (วันทำการ)                    | (วันทำการ)                | (วันทำการ)                              |                                                  |
|                                             |                               |                           | N 0                                     | · .                                              |
|                                             | U                             | 1                         | 1                                       | (ลงชื่อ)                                         |
| กิจส่วนตัว                                  | (วันทำการ)                    | (วันทำการ)                | (วันทำการ)                              | ()                                               |
|                                             | 12110030030030000             | 017000.0360306095         | 100000000000000000000000000000000000000 | (ตำแหน่ง)                                        |
|                                             |                               | 1                         |                                         |                                                  |
|                                             |                               |                           |                                         | วันที่////                                       |
|                                             |                               |                           |                                         | วันที่///                                        |
| คลอดบุตร                                    | й.,                           |                           |                                         | วันที                                            |
| คลอดบุตร                                    |                               |                           |                                         | วันที                                            |
| คลอดบุตร<br>(องชื่อ)                        |                               |                           | ยัตรวจ                                  | วันที//                                          |
| คลอดบุตร<br>(ลงชื่อ)                        | ສ່ວນ                          |                           |                                         | วันที                                            |
| คลอดบุตร<br>(ลงชื่อ)                        | สอบ<br>(                      |                           |                                         | วันที/////                                       |
| คลอดบุตร<br>(ลงชื่อ)<br>(ดำแหน่ง)           | สอบ<br>(                      |                           |                                         | วันที//////                                      |
| คลอดบุตร<br>(ลงชื่อ)<br>(คำแหน่ง)<br>วันซี่ | สอบ<br>(                      |                           | <br>                                    | วันที//////                                      |
| คลอดบุตร<br>(ลงชื่อ)<br>(ดำแหน่ง)<br>วันที่ | สอบ<br>(/                     |                           | ผู้ทรวจ<br>)                            | วันที/////                                       |
| คลอดบุตร<br>(ลงชื่อ)<br>(ตำแหน่ง)<br>วันที่ | สอบ<br>(/                     |                           | ผู้ทรวจ<br>)                            | วันที/////                                       |
| คลอดบุตร<br>(ลงชื่อ)<br>(ตำแหน่ง)<br>วันที่ | สอบ<br>(/                     |                           | ยู้ทรวจ<br>)                            | วันที////                                        |
| คลอดบุตร<br>(ลงชื่อ)<br>(ตำแหน่ง)<br>วันที่ | สอบ<br>(/                     |                           | ยู้ทรวจ<br>)                            | วันที////                                        |
| คลอดบุตร<br>(ลงชื่อ)<br>(ตำแหน่ง)<br>วันที่ | สอบ<br>(/                     |                           | ยู้ตรวจ<br>)                            | วันที////                                        |

# ให้กดปุ่ม พิมพ์ ได้เลย

สำหรับการบันทึกการลาในส่วนอื่นๆจะมีลักษณะเดียวกัน จะแตกต่างเพียงข้อมูลที่ต้องกรอกบางประการเท่านั้น

### 2.ลาคลอดบุตร

บันทึกข้อมูลการลาคลอดบุตร

| (เพื่อนตั้)                                                                                                    | -                      |    |         | *        |
|----------------------------------------------------------------------------------------------------|------------------------|----|---------|----------|
| (*12**)                                                                                                    | วันที่                 | 6  | × 5.0.  | 2556     |
| เรื่อง ขอลาคลอดบตร                                                                                                    |                        |    |         |          |
| ะรียน*                                                                                                    |                        |    |         |          |
| ม้องแล้ว และสาวสมีอา มันนาใน เช่าแหน่ง ไม่สาม มันอีก งานเหตโมโอมีสอรสมเพส และรวมเรื                                                       | -                      |    |         |          |
| บพระสาหารสารสุธราบผู้ผู้เรล ต่างกหว่ะมระบุสงกต่างทราพรหรสุธสารสหรากรณสะราหบ<br>ขอลาคลออญตร เหื่องจาก ************************************ | । <del>য</del> । য । য |    |         |          |
| ตั้งแต่วันที่ 6 💌 ธ.ค. 💙 2556 📑 ถึงวันที่ 6 🔍 ธ.ค. 🔍 2556 🛅                                                                               |                        |    |         |          |
| มีกำหนด วัน สำนวณวันลา                                                                                                    |                        |    |         |          |
| ข้าพเจ้าได้ลาคลอดบุตรครั้งสุดท้ายตั้งแต่วันที่ - ถึงวันที่ - มีกำหนด - วัน                                                                |                        |    |         |          |
| ในระหว่างการลาติดต่อข้าพเจ้าได้ที่                                                                                                    |                        |    |         |          |
|                                                                                                    |                        |    | หมายเลข | โทรศัพท์ |
|                                                                                                    |                        | /* |         |          |
| การมอบหมายงานในหน้าที่ระหว่างลา                                                                                                    |                        | -  |         |          |
| มอบคมายงานใต้กับ 🌑                                                                                                    |                        | 1  |         |          |
| <u>สถิติการลาในปีงบประมาพนี้</u>                                                                                                    |                        |    |         |          |

| ประเภทการลา | ลามาแล้ว | ลาดรั้งนี้ | รวมเป็น |
|-------------|----------|------------|---------|
| ลาคลอดบุทร  |          |            |         |
|             | 0        |            |         |

#### <u>หมายเหตุ</u>

1) ลาคลอดบุตร ส่งใบลาล่วงหน้า

ขันทึก ตกเลิก

### 3.ลากิจส่วนตัว

บันทึกข้อมูลการลากิจส่วนตัว

|                                                      |                                  |                              |                        | (เซียา                | แที่) วิทยาลัยพ | ยาบาลบรมราชชนนี นครลำปาง |
|------------------------------------------------------|----------------------------------|------------------------------|------------------------|-----------------------|-----------------|--------------------------|
|                                                      |                                  |                              |                        |                       | วันที่          | 2 💌 ธ.ค. 💌 2556 🎹        |
| รื่อง ขอลากิจส่วนตัว                                 |                                  |                              |                        |                       |                 |                          |
| <b>รียน</b> ผู้อำนวยการ วิทยาลัย                     | พยาบาลบรมราชช                    | นนี นครลำปาง                 | *                      |                       |                 |                          |
| ข้าพเจ้า นายปิติภัทร<br>อลากิจล่วนทัว ชนิตการลา      | สกุลศรีนำชัย ทำ<br>ส่วนตัว 🔍     | แหน่ง นักวิชาการ<br>🔭        | คอมพิวเตอร์ สังกั      | า งานเทคโนโลยีสารสนเท | าศและฐานข้อมูล  | L2                       |
| ม้องจาก                                              |                                  |                              |                        | ske                   |                 |                          |
| เงแต่วันที่ 2 🔻 ธ.ค.                                 | 2556                             | ถึงวันที่ 2 📑                | 🗸 🔊 🔽 25               | รธ 🔳 🗖 ครึ่งวัน 💿     | เช้า 🔿 บ่าย     |                          |
| ก้าหมด วัน ผื                                        |                                  | • • • • • •                  | عنها لصدير خينتيها الم |                       |                 |                          |
| าเทยที่มีสาวอิตส่วยตัวตรั้งส                         | านาณานลา)<br>อตัวแต้ แต่วันที่ . | 5                            | เต - วัน               |                       |                 |                          |
| าพเจา เพต เกจต วนทางกรุง<br>บระหว่างการลาติตต่อข้างแ | ตกายต่อแต่งแก่ง<br>ล้าได้ที่     | - 61 J J 16T I - JNN I 191 I | 876 - 198              |                       |                 |                          |
| 73/10 ถ.บณวาทย์(เ                                    | จ่ายทหารเ                        | ต.หัวเวียง อ                 | . เมืองลำปาง           | จ.ลำปาง               |                 | หมายเลขโทรศัพท์          |
|                                                      |                                  |                              |                        | and a second          |                 | 1. *                     |
|                                                      |                                  |                              |                        |                       |                 |                          |
| <u>ลิติการลาในปังบประมา</u>                          | ณนี้                             |                              |                        |                       |                 |                          |
| ประเภทการลา                                          | ລານາແລ້ວ                         | ลากรั้งนี้                   | รวมเป็น                |                       |                 |                          |
|                                                      |                                  |                              |                        |                       |                 |                          |
| ាត់ ការបត្ត ជាជុំហារ                                 |                                  |                              |                        |                       |                 |                          |

บันทึก ยกเลิก

กรอกข้อมูลให้ครบถ้วนและกดบันทึก

### 4.ลาพักผ่อน

#### บันทึกข้อมูลการลาพักผ่อน

(เขียนที่) วิทยาลัยพยาบาลบรมราชชนนี นครลำปาง 🄺 วันที่ 2 💌 ธ.ค. 💌 2556 🧮 เรื่อง ขอลาพักผ่อน **เรียน** ผู้อำนวยการ วิทยาลัยพยาบาลบรมราชชนนี นครลำปาง ข้าพเจ้า นายปิติภัทร สกุลศรีนำชัย ดำแหน่ง นักวิชาการตอมพิวเตอร์ สังกัด งานเทคโนโลยีสารสนเทศและฐานข้อมูล มีวันลาพักผ่อนสะสม 0 วันทำการ มีสิทธิลาพักผ่อนประจำปีนี้อีก 0 วันทำการ รวมเป็น 0 วันทำการ ตั้งแต่วันที่ 2 👽 ธ.ค. 👽 2556 🎹 ถึงวันที่ 2 👽 ธ.ค. 👽 2556 🥅 🗌 ครึ่งวัน 🖲 เข้า 🔿 บ่าย มีกำหนด วัน ดำนวณวันลา ข้าพเจ้าได้ลาพักผ่อนครั้งสุดท้ายตั้งแต่วันที่ - ถึงวันที่ - มีกำหนด - วัน ในระหว่างการลาคิดต่อข้าพเจ้าได้ที่ หมายเลขโทรศัพท์ 73/10 ถ.บุญวาทย์ (ค่ายทหาร) ต.หัวเวียง อ.เมืองลำปาง จ.ลำปาง การมอบหมายงานในหน้าที่ระหว่างลา มอบหมายงานให้กับ 🕵

#### สถิติการลาในปังบประมาณนี้

| ประเภทการลา | ລານາແລ້ວ | ลากรั้งนี้ | รวมเป็น |
|-------------|----------|------------|---------|
| ลาพักผ่อน   | 9)<br>   |            |         |
|             | 0        |            |         |

### 5.ลาอุปสมบทหรือลาไปประกอบพิธีฮัจย์

บันทึกข้อมูลการลาอุปสมบทหรือลาไปประกอบพิธีฮัจย์

|                                                                    | (เขี                                     | ้ยนที่) |
|--------------------------------------------------------------------|------------------------------------------|---------|
|                                                                    | วิทยาลัยพยาบาลบรมราชชนนี นครล้ำป         | ha      |
|                                                                    | วันที่ 2 💌 ธ.ค. ✔ 2556                   | 5 🔳     |
| <b>เรื่อง</b> ขอลาอุปสมบทหรือลาไปประกอบพิธีอีจย์                   |                                          |         |
| <b>เรียน</b> ผู้อำนวยการ วิทยาลัยพยาบาลบรมราชชนนี นครลำปาง         |                                          |         |
| *                                                                  |                                          |         |
| ข้าพเจ้า นายปิติภัทร สกลศรีนำชัย ดำแหน่ง นักวิชาการคอมพิวเตอร์     | ์ สังกัด งานเทคโนโลยีสารสนเทศและรานข้อมล |         |
| เกิดวันที่ 13 เมษายน 2530 เข้ารับราชการเมื่อวันที่ 28 ตุลาคม 2556  | <b>~</b>                                 |         |
| ข้าพเจ้า 🖓 ยังไม่เดย 🔍 เดย อุปสมบท บัดนี้มีศรัทธาจะอุปสมบทในพระพุร | เทธศาสนา *                               |         |
| ณ วัด 🛛 * ทั้งอยู่ ณ                                               | *                                        |         |
| กำหนดวันที่ 2 💌 ธ.ค. 💌 2556 🎹                                      |                                          |         |
| และจะจำพรรษาอยู่ ณ วัด 🏾 * ตั้ง:                                   | งอยู่ ณ                                  | *       |
| จึงขออนุญาติขอลาอุปสมบทหรือลาไปประกอบพิธีอัจย์                     |                                          |         |
| ตั้งแต่วันที่ 2 💙 ธ.ค. 💙 2556 🥅 ถึงวันที่ 2 💙 ธ.ค. 💌               | 2556                                     |         |
| มีกำหนด วัน ด้านวณวันลา                                            |                                          |         |
|                                                                    |                                          |         |
| การมอบหมายงานในหน้าที่ระหว่างลา                                    |                                          |         |
| การมอบหมายงานในหน้าที่ระหว่างลา                                    |                                          | -15     |

บันทึก ยกเลิก

# 6.ลาเข้ารับการตรวจเลือกหรือเข้ารับการเตรียมพล

บันทึกข้อมูลการลาเข้ารับการตรวจเลือกหรือเข้ารับการเตรียมพล

| ſ                                                                                                    |        |        |            |       |       | (เซีย       | านที) |
|----------------------------------------------------------------------------------------------------|--------|--------|------------|-------|-------|-------------|-------|
|                                                                                                    | วันที่ | 2      | *          | ธ.ค.  | ~     | 2556        |       |
| เรื่อง ขอลาเข้ารับการทรวจเลือกหรือเข้ารับการเทรียมพล                                                                                                    |        |        |            |       |       |             |       |
| รียน                                                                                                    |        |        |            |       |       |             |       |
| ข้าพเจ้า นายปิติภัทร สกุลศรีน้ำชัย ดำแหน่ง นักวิชาการตอมพิวเตอร์ สังกัด งาง<br>ด้รับหมายเรียกของ * ที่<br>ลงวันที่ 2 • ธ.ค. • 2556 📰 ให้เข้ารับ           | แทคโนโ | ลยีสาง | รสนเข<br>* | ทศและ | ฐานข่ | บ้อมูล<br>* |       |
| " "<br>เงขออนุญาติขอลาเข้ารับการตรวจเลือกหรือเข้ารับการเตรียมพล<br>ทั้งแต่วันที่ 2 ♥ ธ.ค. ♥ 2556 📰 ถึงวันที่ 2 ♥ ธ.ค. ♥ 2556 [<br>เก้าหนดวัน (ล้านวณวันลา | P      |        |            |       |       |             |       |
| าารมอบหมายงานในหน้าที่ระหว่างลา<br>มอบหมายงานให้กับ 🐒                                                                                                    |        |        |            |       |       |             | 1     |

บันทึก ยกเลิก

# 7.ลาไปปฏิบัติงานในองค์การระหว่างประเทศ

|                                                                                                    |               |   |        | (เซีย | รนา |
|----------------------------------------------------------------------------------------------------|---------------|---|--------|-------|-----|
|                                                                                                    | วันที่        | 2 | 💉 ธ.ค. | 2556  | ]   |
| <b>ร้อง</b> ขอลาไปปฏิบัติงานในองค์การระหว่างประเทศ                                                                                       |               |   |        |       |     |
| รียน                                                                                                    |               |   |        |       |     |
| อวามประสงค์จะไป *ณ ประเทศ                                                                                                    | <b>\$</b> > * |   |        |       |     |
| วยทุน *<br>งแต่วันที่ 2 V ธ.ค. V 2556 🛄 ถึงวันที่ 2 V ธ.ค. V 2556                                                                        | 5             |   |        |       |     |
| ้วยทุน*<br>โ้งแต่วันที่ 2 ✔ ธ.ค. ✔ 2556 🛄 ถึงวันที่ 2 ✔ ธ.ค. ✔ 2556<br>กำหนดวัน (ถ้านวณวันลา)                                            |               |   |        |       |     |
| ถ้วยทุน*<br>ทั้งแต่วันที่ 2 ♥ ธ.ค. ♥ 2556 🛄 ถึงวันที่ 2 ♥ ธ.ค. ♥ 2556<br>เก้าหนดวัน (ถ้านวณวันลา)<br>นระหว่างลาจะติดต่อกับข้าพเจ้าได้ที่ | 5             |   |        |       |     |

8.ลาติดตามคู่สมรส

### บันทึกข้อมูลการลาติดตามดู่สมรส

|                                                                | (เขียนที่)                                     |
|----------------------------------------------------------------|------------------------------------------------|
|                                                                |                                                |
|                                                                | วันที่ 2 💌 ธ.ค. 💌 2556 🏢                       |
| เรื่อง ขอลาทิตทามคู่สมรล                                       |                                                |
| เรียน                                                          |                                                |
| ×                                                              |                                                |
| ข้าพเจ้า นายปิติภัทร สกุลศรีนำชัย ดำแหน่ง นักวิชาการคอมพิ      | วเตอร์ สังกัด งานเทคโนโลยีสารสนเทศและฐานข้อมูล |
| เงินเดือน 0.00 บาท มีความประสงค์ขอลาติดตามคู่สมรส ไปปฏิบัติราช | การ/ปฏิบัติงาน ณ ประเทศ 🏾 🌮 *                  |
| ตั้งแต่วันที่ 2 💙 ธ.ค. 💙 2556 🧰 ถึงวันที่ 2 💙 ธ.               | n. 💙 2556 🧰                                    |
| มีกำหนด วัน ด้านวณวันลา                                        |                                                |
| ข้าพเจ้าได้ ลาติดตามคู่สมรส ครั้งสุดท้ายไปประเทศ -             |                                                |
| ทั้งแต่วันที่ - ถึงวันที่ - มีกำหนด - วัน                      |                                                |
| ในระหว่างลาจะติดต่อกับข้าพเจ้าได้ที่                           |                                                |
|                                                                | // *                                           |
|                                                                |                                                |
| บันทึก ยก                                                      | เลิก                                           |

# 9.ลาไปผลิตผลงานวิชาการ

|                                                                        |                                 | (เขียนที่) |
|------------------------------------------------------------------------|---------------------------------|------------|
|                                                                        | วันที่ 2 💌 ธ.ค. 🔹               | 2556       |
| <b>อง</b> ขอลาไปผลิตผลงานวิชาการ                                       |                                 |            |
| รน                                                                     |                                 |            |
|                                                                        |                                 |            |
| ข้าพเจ้า นายปิดีภัทร สกุลศรีนำชัย ดำแหน่ง นักวิชาการตอมพิวเตอร์ สังกัด | งานเทคโนโลยีสารสนเทศและฐานข้อมุ | ใด         |
| วามประสงค์ ขอลาไปผลิตผลงานวิชาการ สถานที่ผลิตผลงานวิชาการ              | * จังหวัดเลือก                  | ) 💙        |
| แต่วันที่ 2 🔍 ค.ค. 🔍 2556 🎟 ถึงวันที่ 2 🔍 ค.ค. 🔍 2556                  | i 🔳                             |            |
|                                                                        |                                 |            |
| เหนด วัน ด้านวณวันลา                                                   |                                 |            |
| หนด วัน ด้านวณวันลา<br>มอบหมายงานในหน้าที่ระหว่างลา                    |                                 |            |
| เหนด วัน <u>ดำนวณวันลา</u><br>เมอบหมายงานในหน้าที่ระหว่างลา            |                                 |            |
| าหนด วัน ด้านวณวันลา<br>เมอบหมายงานในหน้าที่ระหว่างลา                  |                                 |            |

# 10.ลาไปศึกษา ฝึกอบรม ปฏิบัติการวิจัย หรือดูงาน

# บันทึกข้อมุลการลาไปสึกษา ฝึกอบรม ปฏิบัติการวิจัย หรือดุงาน

|                                                                                                    | วันที่ 2 💟 ธ.ค. 💙 2556 🋅         |
|----------------------------------------------------------------------------------------------------|----------------------------------|
| เรื่อง ขอลาไปศึกษา ฝึกอบรม ปฏิบัติการวิจัย หรือดูงาน                                                                                                    |                                  |
| เรียน                                                                                                    |                                  |
|                                                                                                    |                                  |
| ข้าพเจ้า นายปิติภัทร สกุลศรีนำชัย ดำแหน่ง นักวิชาการคอมพิวเตอร์ สังกัด                                                                                                    | งานเทคโนโลยีสารสนเทศและฐานข้อมูล |
| الد به منعز ه هر ۲ ک ز به                                                                                                    | * ວັນນວັດ                        |
| มความประสงค ขอลาไปศกษา ฝกอบรม ปฏบตการวจย หรอดูงาน สถานท                                                                                                    | ุ ฯงท∌ฑเลอก ั⊻ั                  |
| มความประสงก ขอลาเปศกษา ฝกอบรม ปฏบตการวจย หรอดูงาน สถานท<br>ตั้งแต่วันที่ 2 💌 ธ.ค. 💌 2556 🧱 ถึงวันที่ 2 💌 ธ.ค. 💌 255                                                                     | 6 III                            |
| มความประสงค ขอลาเปศกษา ฝกอบรม ปฏบตการวจย หรอดูงาน สถานท<br>ตั้งแต่วันที่ 2 💌 ธ.ค. 💌 2556 🎫 ถึงวันที่ 2 💌 ธ.ค. 💌 255<br>มีกำหนด วัน ด้านวณวันลา                                          | 6 III                            |
| มความประสงค ขอลาเปศกษา ฝกอบรม ปฏบตการวจย หรอดูงาน สถานท<br>ทั้งแต่วันที่ 2 💌 ธ.ค. 💌 2556 🎹 ถึงวันที่ 2 💌 ธ.ค. 💌 255<br>มีกำหนด วัน <u>ตำนวณวันลา</u><br>การมอบหมายงานในหน้าที่ระหว่างลา | 6 🖪                              |
| มความประสงค ขอลาเปศกษา ฝกอบรม ปฏบตการวจย หรอดูงาน สถานท<br>ตั้งแต่วันที่ 2 ♥ ธ.ค. ♥ 2556 🏛 ถึงวันที่ 2 ♥ ธ.ค. ♥ 255<br>มีกำหนดวัน (คำนวณวันลา)<br>การมอบหมายงานในหน้าที่ระหว่างลา       | 6 III                            |

บันทึก ยกเลิก

# 11.ลาไปช่วยภริยาที่คลอดบุตร

บันทึกข้อมูลการลาไปช่วยภริยาที่คลอดบุตร

|                                                          |          |      |          |       |          | Γ      | (เชีย     |      |         | ยนท) |   |      |   |
|----------------------------------------------------------|----------|------|----------|-------|----------|--------|-----------|------|---------|------|---|------|---|
| เ <b>รื่อง</b> ขอลาไปช่วยภริยาที่คลอดบุตร                |          |      |          |       |          |        | วันที่    | 2    | ~       | ธ.ค. | * | 2556 | 5 |
| ,381                                                     |          |      |          |       |          |        |           |      |         |      |   |      |   |
| ข้าพเจ้า นายปิติภัทร สกุลศรีนำชัย ทำแหน่ง นักวิชาการค    | เอมพิวเต | เอร์ | สังกัด < | บานเข | าคโนโลย์ | ม่สารส | นเทศแล    | ะฐาน | เข้อมูล | 9    |   |      |   |
| มีความประสงค์ลาไปช่วยภริยาที่คลอดบุตร โดยชอบด้วยกฎหมาย   | ชื่อ     |      |          |       |          | *      |           |      |         |      |   |      |   |
| ซึ่งคลอดบุตรเมื่อวันที่                                  | 2        | ~    | ธ.ค.     | ×     | 2556     |        |           |      |         |      |   |      |   |
| จึงขออนุญาตลาไปไปช่วยเหลือภริยาที่คลอดบุตร ทั้งแต่วันที่ | 2        | ~    | ธ.ค.     | ~     | 2556     |        | ถึงวันที่ | 2    | ×       | ธ.ค. | * | 2556 |   |
| มีกำหนด วัน ดำนวณวันลา                                   |          |      |          |       |          |        |           |      |         |      |   |      |   |
| ในระหว่างการฉาติดต่อข้าพเจ้าได้ที่                       |          |      |          |       |          |        |           |      |         |      |   |      |   |
|                                                          |          |      |          |       |          |        |           |      |         |      |   |      |   |
|                                                          |          |      |          |       |          |        |           |      |         | 1    | * |      |   |
| หมายเลขโทรศัพท์                                          |          |      |          |       |          |        |           |      |         |      |   |      |   |
|                                                          |          |      |          |       |          |        |           |      |         |      |   |      |   |

บันทึก ยกเลิก

### เมื่อเราสามารถบันทึกการลาสำเร็จ สามารถตรวจสอบสถานการณ์อนุมัติการลาได้ และ สามารถสั่งพิมพ์ใบลาได้

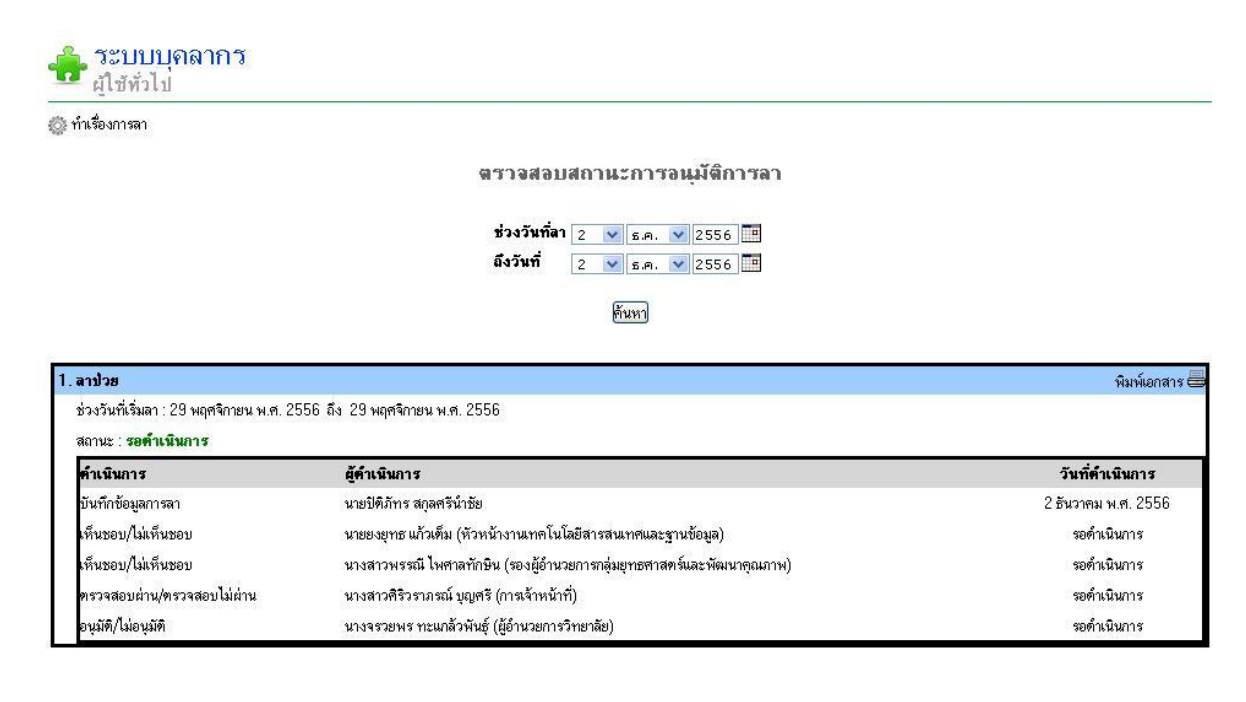

### การขอยกเลิกวันลา

# เมื่อเราทำบันทึกการลาไปก่อนหน้านี้ หากต้องการยกเลิก ก็สามารถทำได้ โดยการคลิกหัวข้อขอยกเลิกวันลา และกรอกข้อมูลวันที่ขอยกเลิก

|                                    |                               |                                                  |                                            | (เซีย |
|------------------------------------|-------------------------------|--------------------------------------------------|--------------------------------------------|-------|
|                                    |                               |                                                  | <b>วันที่</b> 3 💌 ธ.ค. 💌 2                 | 556   |
| ขอยกเลิกวันลา                      |                               |                                                  |                                            |       |
|                                    |                               |                                                  |                                            |       |
| ตามที่ข้านเจ้า บายขิติภัทร สกลศรีข | น้ำพัย ดำแหน่ง นักวิหาการตอบจ | มีวเตอร์ สังกัดงานเทคโนโะ                        | ลยีสารสมเทศและชาบข้อมล                     |       |
| 2114/10 1964 1 & DUNITLA MUMIA     |                               | 1 36710 3 61 11 11 11 11 11 11 11 11 11 11 11 11 | ND N 1 1 N NN I I I NN N N N N N N N N N N |       |
| ค้นหาข้อมูลการลา*                  |                               |                                                  |                                            |       |
|                                    |                               |                                                  |                                            |       |
| เนื่องจาก                          |                               |                                                  |                                            |       |

บันทึก) ยกเลิก

# การค้นหาประวัติข้อมูลการลา

| Q ค้นหาข้อมูล          |                                                                                  | t     |
|------------------------|----------------------------------------------------------------------------------|-------|
| ประเภทการลา            | -เลือก                                                                           |       |
| ช่วงวันที่ลา           | 3 💌 ธ.ค. 🔍 2556 🎫 <b>ลึง</b> 3 💌 ธ.ค. 💌 2556 📰<br>🗌 ไม่ไข้ช่วงวันที่ลาไนการค้นหา |       |
| ปิงบประมาณ             | 2557                                                                             |       |
| ค้นหาข้อมูลทุกเขตคำค้น |                                                                                  |       |
| เคลียร์ข้อมูล          |                                                                                  | ค้นหา |

ให้เลือกประเภทการลา หรือจะเป็นช่วงวันที่ลา หรือค้นจากคำเฉพาะก็สามารถทำได้